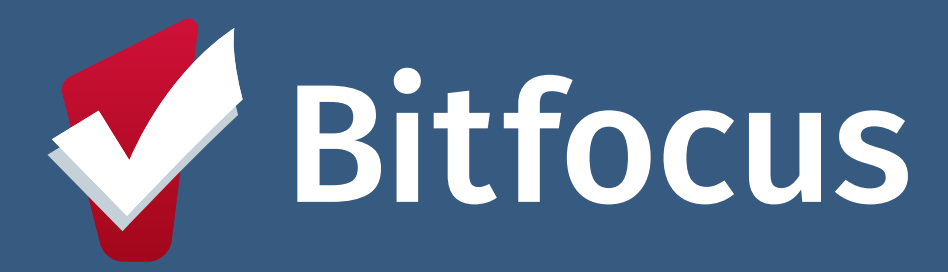

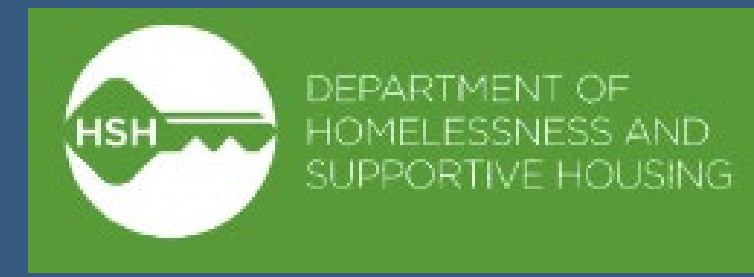

# Inventory Adult and TAY Shelter Workflow Congregate and Semi-Congregate

# Temporary Shelter Workflow

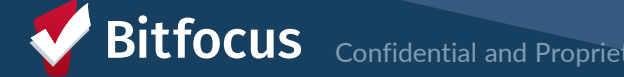

### **Temporary Shelter Workflow**

Workflow remains the same, with new features related to bed assignment happening at time of referral

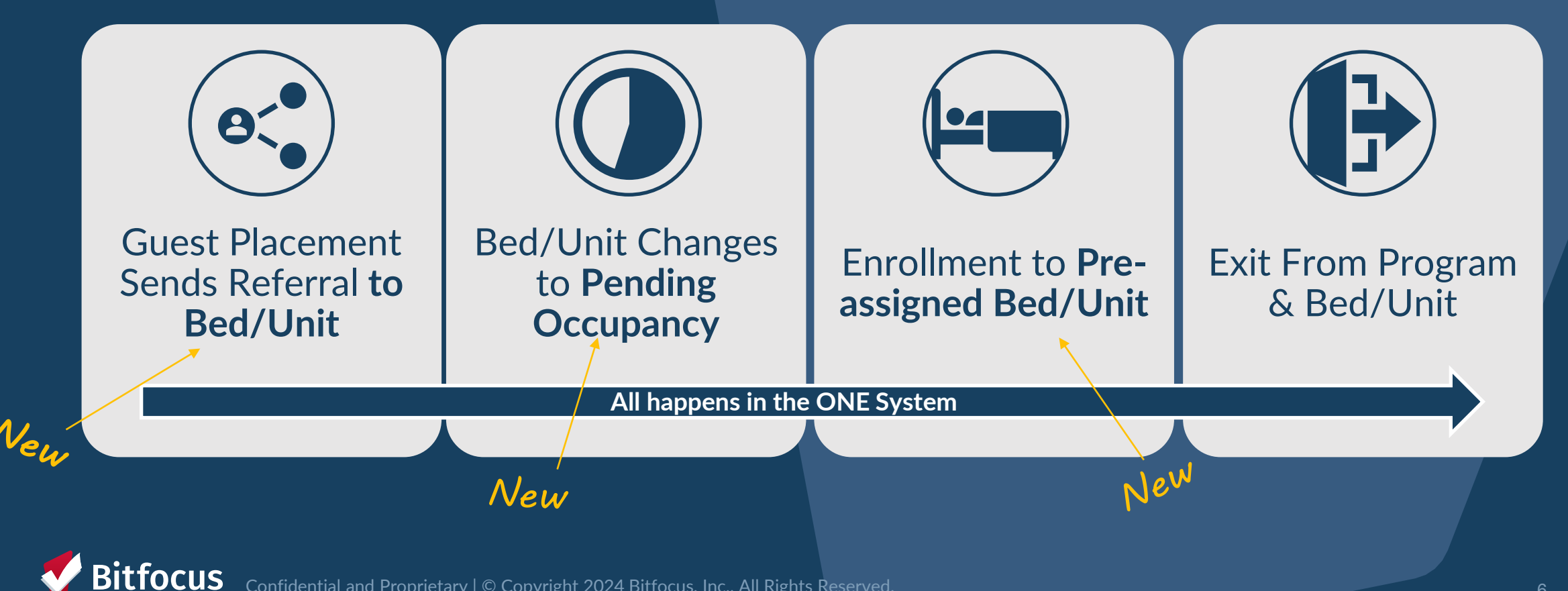

# **Referral and Placement Steps**

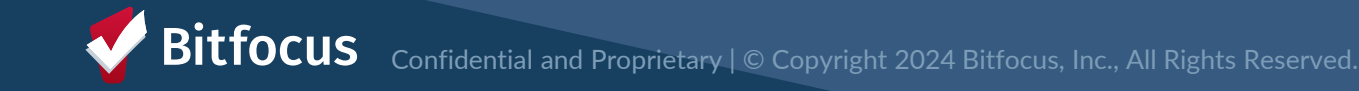

| Refer | Ассерт | Enroll | PLACE |
|-------|--------|--------|-------|
|       |        |        |       |

### **Referral from Guest Placement**

- Guest Placement sends a Direct Referral
- Notes may be included in the referral (e.g., Referral Source)

| REFERRALS                                                                                                    | NOTES                                                                                                    |
|----------------------------------------------------------------------------------------------------|----------------------------------------------------------------------------------------------------|
| Pending Community Queue Analysis Completed Denied Sent Availability Open Units                                  | SH $\longrightarrow$ Reply from Sara Hoffman @ Sarah Smith Housing Services Oct 17, 2022 at 03:41 PM $\widehat{m}$ |
| Pending Referrals                                                                                               | Intake appointment scheduled for 11/1/22.                                                                          |
| Search Mode Standard ~                                                                                          | B I := :=                                                                                                    |
| Sort By Default V Characteristic Select V                                                                       |                                                                                                    |
| Eligible Clients Only SEARCH                                                                                    |                                                                                                    |
| Client Referral Date Qualified Days Pending                                                                     |                                                                                                    |
| Jenny Jones Program: Haight Street Apartments Referred by: [TRAINING] Department of Homelessness and Supportive |                                                                                                    |

| Refer | Refer Accept |  | PLACE |  |
|-------|--------------|--|-------|--|
|       |              |  |       |  |

## Pending Tab

- Shows referrals for the user's agency
- Filters allow you to refine your search
  - Usually, filter by **program**

| REFERRAI | LS                                            |                                                                                      |                            |            |          |              |                   |              |                        |   |
|----------|-----------------------------------------------|--------------------------------------------------------------------------------------|----------------------------|------------|----------|--------------|-------------------|--------------|------------------------|---|
| Dasht    | board                                         | Community Queue                                                                      | Analysis Complet           | ted Denied | Sent     | Availab      | vility Unit Queue | e Open Units |                        |   |
| Search   |                                               |                                                                                      |                            |            | Mode     |              | Standard          |              |                        | ~ |
| Sort By  |                                               | Program Name                                                                         |                            | ~          | Characte | ristic       | Select            |              | ,                      | ~ |
|          | Eligible (                                    | Clients Only                                                                         |                            |            |          |              |                   |              | SEARCH                 |   |
|          | Client                                        |                                                                                      |                            |            | F        | eferral Date | Qual              | lified       | Days Pending           |   |
|          | Bitfocus T<br>Program: E<br>Referred by       | <b>Fest</b><br>vergreen Emergency Shelter<br>r. TRAIN - Department of Homelessness i | and Supportive Housing (i) | )          | C        | 5/13/2024    | No                |              | 7 total<br>7 pending   |   |
|          | <b>Tyler Ada</b><br>Program: H<br>Referred by | <b>ms</b><br>lope Housing<br>: TRAIN - San Francisco Adult Coordinate                | ed Entry Agency (j)        |            | 8=       | 2/12/2024    | l Rea             | ssigned      | 98 total<br>98 pending |   |

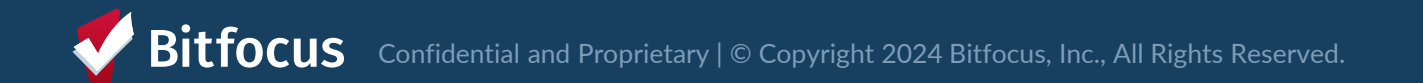

## **Denying Referrals**

- Deny the referral if a client refuses placement or doesn't show ightarrow
  - Status: Denied
  - Send to Community Queue: No
  - **Denied by Type: Client** 0
  - This step is very important! If not denied, beds will continue to show as Pending Denied Reason: Client did not show up or refused services 0
  - Must provide additional details 0

| Status                  | Denied                                                    | ~ |
|-------------------------|-----------------------------------------------------------|---|
| Send to Community Queue | No                                                        | ~ |
| Denied By Type          | Client                                                    | ~ |
| Denied Reason           | Client refused services                                   | ~ |
| Denial Information      | Client came to shelter and said they did not want to stay |   |

| Refer | Accept | ENROLL  | PLACE   |
|-------|--------|---------|---------|
|       |        | Entrole | r E/KOE |

## **Accepting Referrals**

Enrolling into the program completes the referral

Bed/Unit will already be assigned

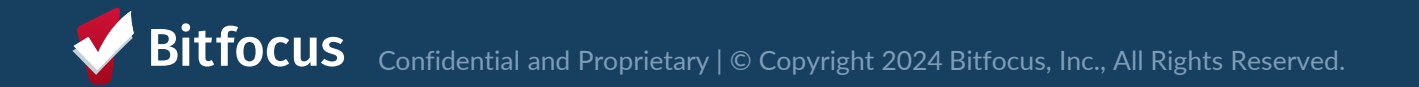

| Refer | Ассерт | Enroll | PLACE |
|-------|--------|--------|-------|
|       |        |        |       |

### **Accepting Referrals**

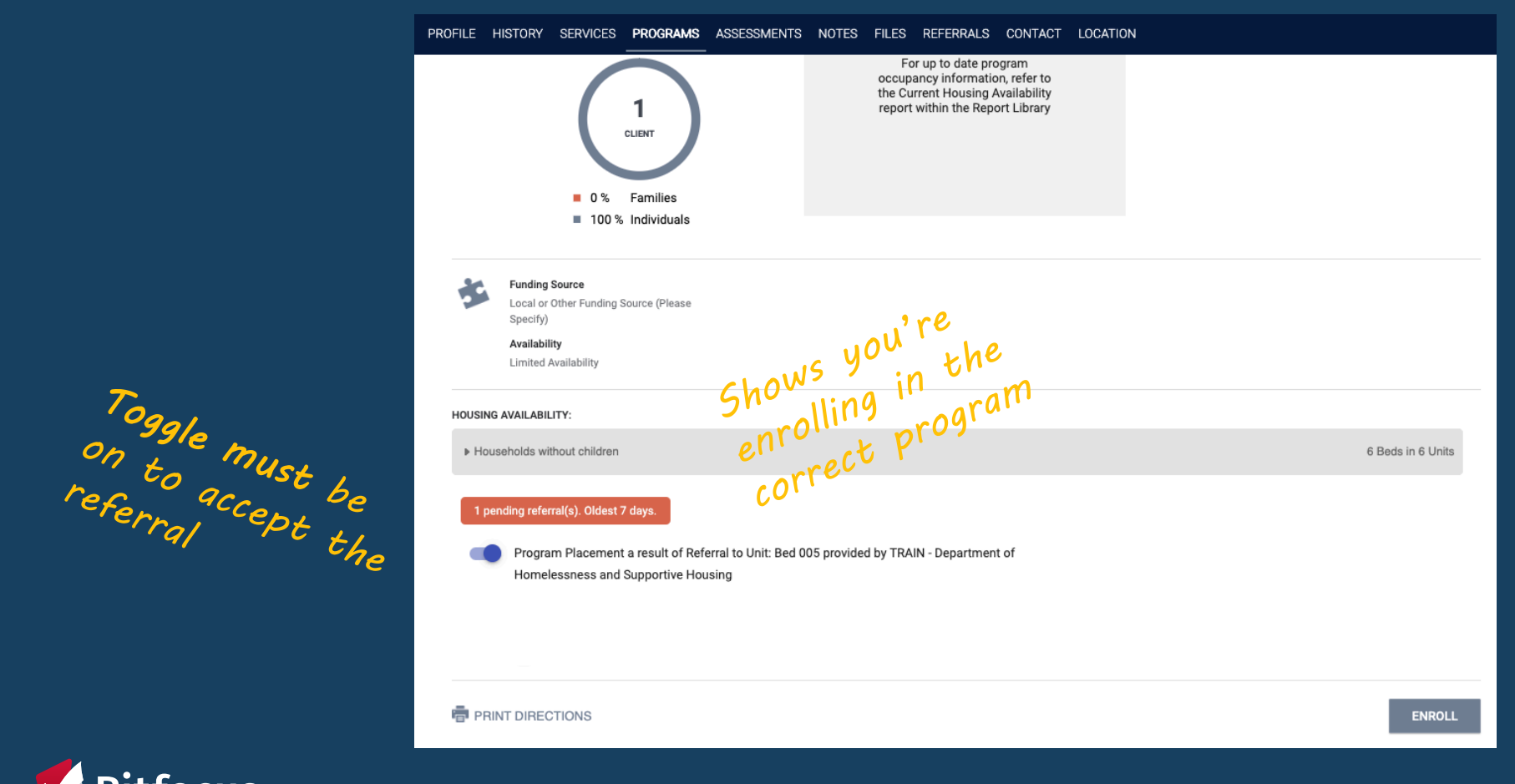

Bitfocus Confidential and Proprietary | © Copyright 2024 Bitfocus, Inc., All Rights Reserved.

| Refer | Accept | Enroll | PLACE |
|-------|--------|--------|-------|
|       |        |        |       |

## **Bed/Unit Assignment**

• Bed/Unit will already be assigned

| PR | DGRAM: EVER        | RGREEN EN          | MERGENCY SHELTE          | ĒR           |       |       |       |            |          |                    |
|----|--------------------|--------------------|--------------------------|--------------|-------|-------|-------|------------|----------|--------------------|
|    | Enrollment         | History            | Provide Services         | Assassments  | Notes | Files | Chart | Unite/Bede | Forms    |                    |
| -  | Linoiment          | Thatory            | Flowide Services         | Assessments  | Notes | Tiles | onart |            | 1 UIIII3 |                    |
|    | Unit               |                    |                          |              |       |       |       |            |          | Start Date         |
|    | Bed 00<br>Evergree | 14<br>en Emergency | Shelter, Evergreen Emerg | ency Shelter |       |       |       |            |          | 05/20/2024 8:30 AM |

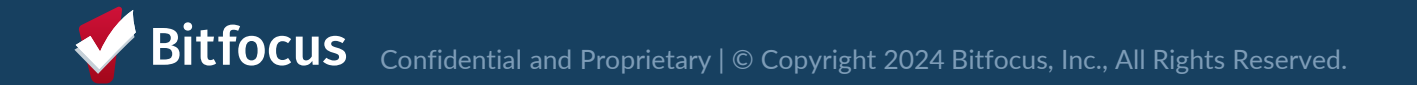

### **Enrollment Sidebar**

• Once the client is assigned to a bed/unit, it's visible in the enrollment sidebar

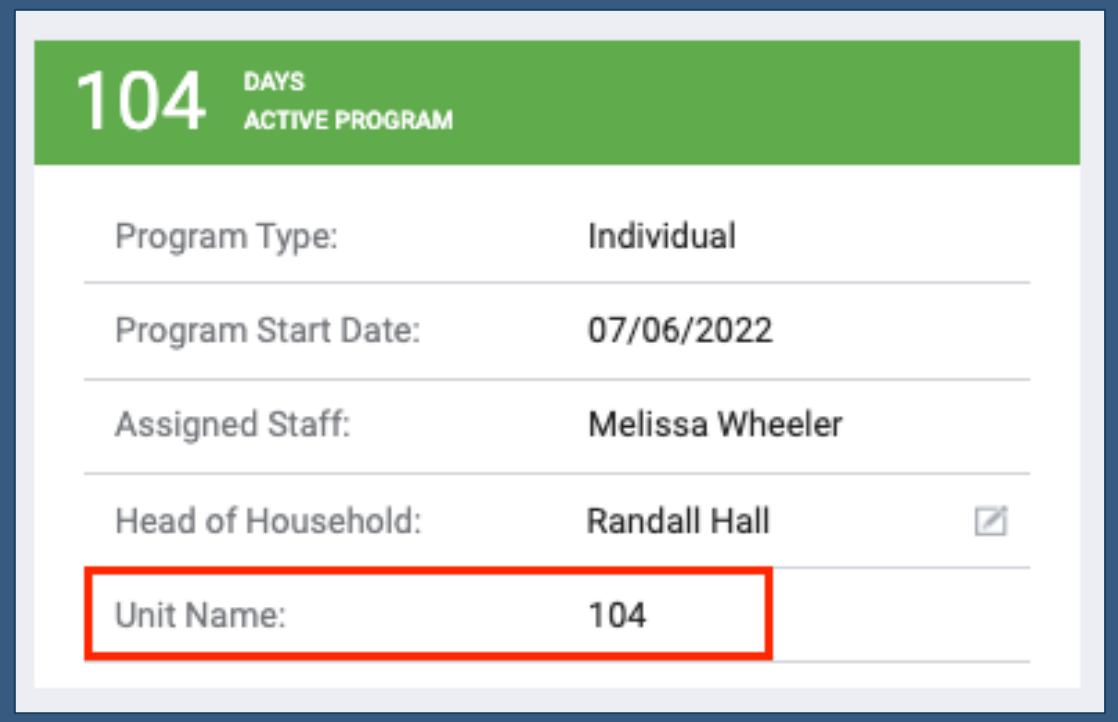

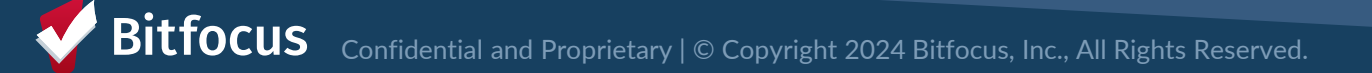

# Transferring Beds/Units

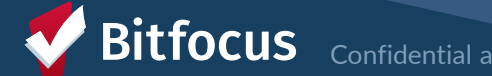

S Confidential and Proprietary | © Copyright 2024 Bitfocus, Inc., All Rights Reserved.

## **Transferring Beds/Units**

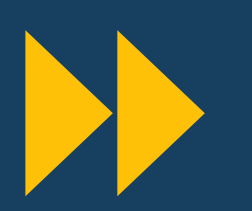

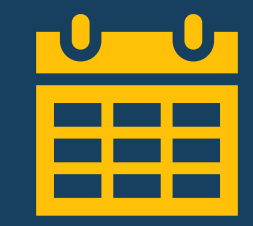

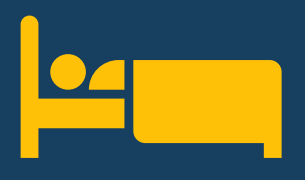

Staff can move clients to a different bed/ unit

End stay in current bed/unit Action: Enter end date Assign to new bed/unit Action: Click Add Unit/Bed

Bed/unit can be changed when the client arrives, after enrollment

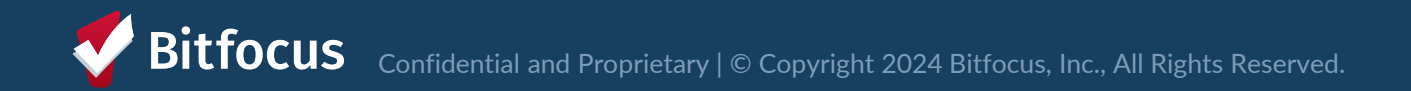

### **Transferring Beds/Unit**

### **End Current Bed/Unit Stay**

• Add an end date to the current bed/unit

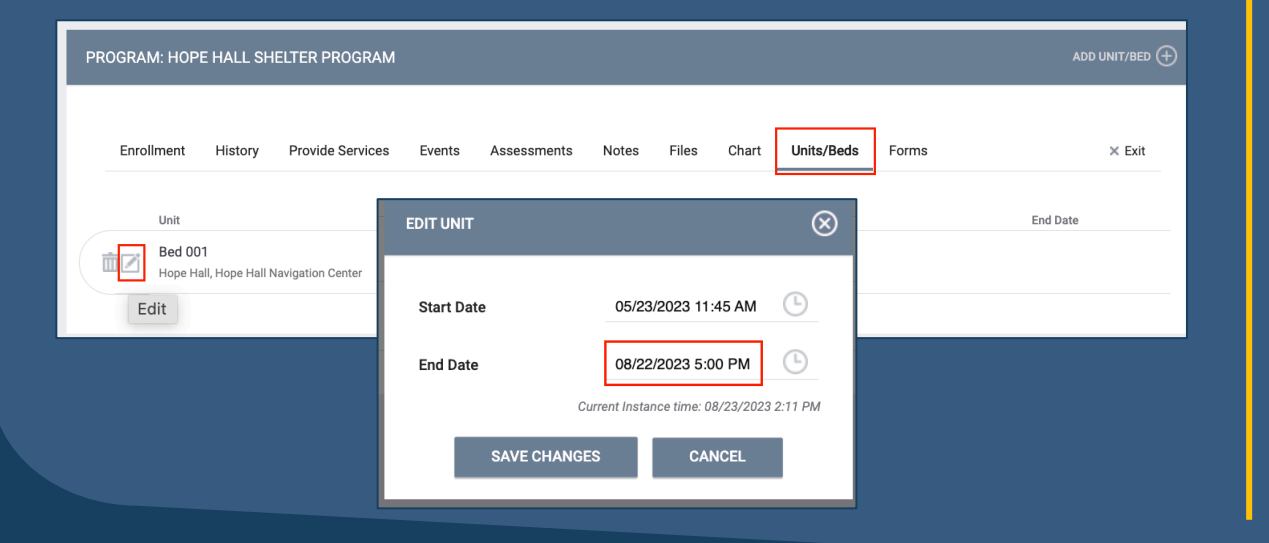

### Assign to a New Bed/Unit

- Assign client to a new bed/unit
- Start date should not overlap with end date of old bed/unit

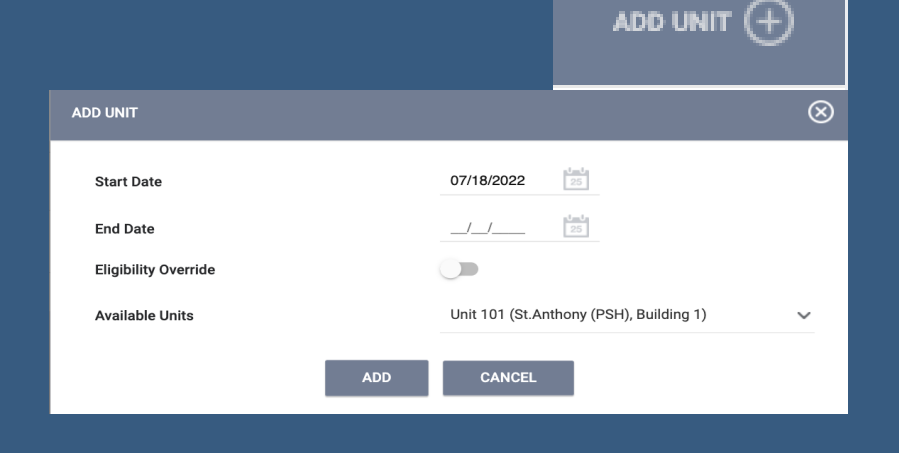

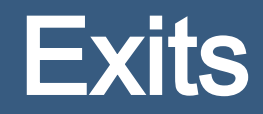

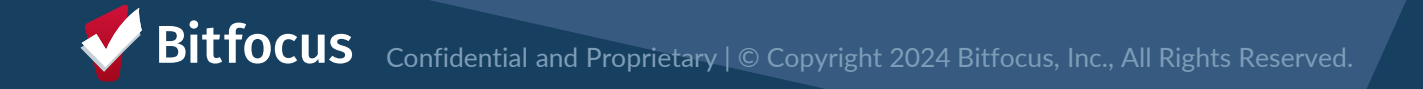

### Exiting Client from Unit

- ---> Exits should occur when a client is no longer staying at the shelter
- ---> Exiting from a program will automatically exit the client from their bed/unit

| Brad Jones                                                                           |                                         |                                    |            |            |
|--------------------------------------------------------------------------------------|-----------------------------------------|------------------------------------|------------|------------|
| PROFILE HISTORY SERVICES PROGRAMS ASSESSMENTS NOTES FILES CONTACT LOCATION REFERRALS |                                         |                                    |            |            |
| PROGRAM: JEFFERSON HOTEL - GF                                                        |                                         |                                    |            |            |
| Enrollment History Assessments Notes Files Units Forms                               | × Exit                                  | sessments Notes Files <u>Units</u> | Forms      |            |
| Program Service History                                                              |                                         |                                    | Start Date | End Date   |
|                                                                                      | Jefferson Hotel, Jefferson Hotel        | ]                                  | 08/03/2022 | 08/03/2022 |
|                                                                                      | 105<br>Jefferson Hotel, Jefferson Hotel |                                    | 07/11/2022 | 07/12/2022 |
|                                                                                      |                                         |                                    |            |            |

### **Exit Reason and Destination**

- Exit Reason and Destination must be entered
- Exit Reason and Destination should align

Example: If Exit Reason is "Exit to Permanent Housing", then Destination should reflect permanent housing

| Exit Reason                   | Destination                               |
|-------------------------------|-------------------------------------------|
| 48- Hour Bed Abandonment      | No Exit Interview Completed               |
| Intersystem Transfer          | Emergency Shelter                         |
| Exit to Permanent Housing     | Rental by Client, with Housing<br>Subsidy |
| Exit to Transitional Housing  | Transitional Housing                      |
| Evit to Institutional Satting | Hospital                                  |
| EXIL TO INSTITUTIONAL SETTING | Substance Use Treatment                   |

#### Some common Reason and Destination combinations

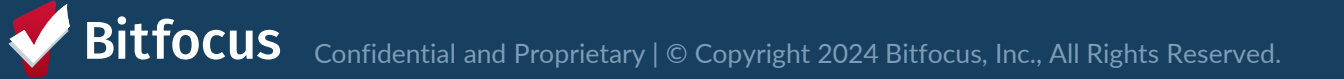

### Exit Reason and Denial of Service

- Exit Reason of "Rule Violation" indicates a Denial of Service (DoS)
- Indicate the rule violation that caused the DoS & the effective start/end dates
- Exit Destination must also be entered. Typically, it is "No exit interview completed."

| Program Exit Date                       | 06/26/2024      | 25                                                                 |
|-----------------------------------------|-----------------|--------------------------------------------------------------------|
| Exit Reason                             | Rule Violation  | ~                                                                  |
| Denial of Service                       | 1e Disruptive b | ehavior that is ongoing, uncontrollable, and presents a cle $\sim$ |
| Effective Date of Denial<br>of Service  | 06/26/2024      | 25                                                                 |
| Date of Denial of<br>Service Expiration | 09/26/2024      | 25                                                                 |

**Bitfocus** Confidential and Proprietary | © Copyright 2024 Bitfocus, Inc., All Rights Reserved.

# **Unit Status**

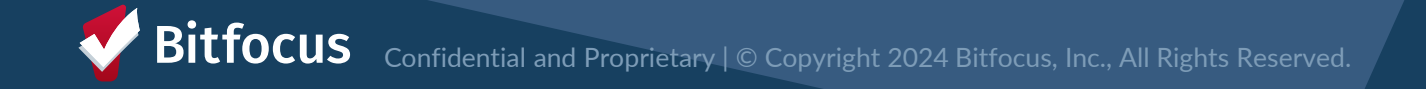

## **Unit Status/Availability**

- Unit Status can be changed from the dashboard
- Provides the ability to reflect a unit's status in real-time
- New status: Pending Occupancy

| Status   | Availability         | Description                                                                                                    |  |  |  |  |  |
|----------|----------------------|----------------------------------------------------------------------------------------------------|--|--|--|--|--|
| Active   | Available            | Bed/unit is available to receive guest                                                                                                    |  |  |  |  |  |
|          | Occupied             | Guest is living in the bed or unit                                                                                                    |  |  |  |  |  |
|          | Pending<br>Occupancy | Bed/unit has a pending referral connected to it                                                                                                    |  |  |  |  |  |
| Offline  |                      | Bed/unit is temporarily unavailable (e.g., due to needed maintenance).                                                                                                    |  |  |  |  |  |
| Inactive |                      | Bed/unit not available for referral for the foreseeable future (e.g., used as an office). Please call or email the help desk to be set to inactive or if it was accidentally made inactive. |  |  |  |  |  |

### Automatic Offline

 Reminder: the bed/unit may automatically change to offline after the client has exited

### Congregate

• Will default to available

### Semi-Congregate

• Will auto-offline for 24 hours

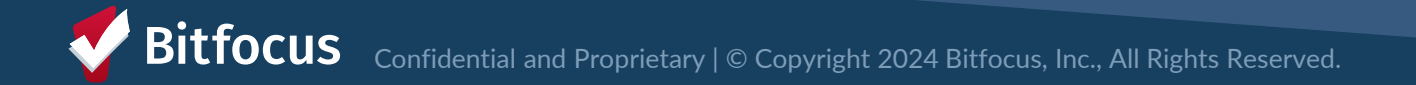

# Reports

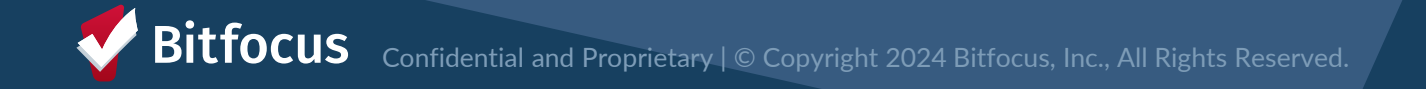

### **Program Roster**

- Located in the Report Library
- Program stay information for selected programs
- Includes bed/unit assignment

| Program: Rivers Shelter | entifier | Date       |          |     | LINON      | Exit       | 1.05 | Housing | •        | 8 | CN | Assigned Staff | Unit               | Unit       | Unit      |
|-------------------------|----------|------------|----------|-----|------------|------------|------|---------|----------|---|----|----------------|--------------------|------------|-----------|
| Program: Rivers Shelter |          | 2410       | At Entry | Age | Date       | Date       | 200  | Move-in | <u>^</u> | J |    | Assigned Stan  | Assignment         | Start Date | End Dat   |
|                         |          |            |          |     |            |            |      |         |          |   |    |                |                    |            |           |
| Hoffer, Ben D14         | B0B116   | 01/01/1986 | 35       | 36  | 11/30/2021 | 04/01/2022 | 122  |         | 0        | 0 | 0  | S. Hoffman     | Bunk 1             | 11/30/2021 |           |
| Test, Emma 94D          | B52D77   | 01/01/2000 | 21       | 22  | 12/16/2021 | -          | 273  |         | 0        | 0 | 0  | E. Nunn        | n/a                | n/a        | n/a       |
| Test, Janey 505         | D324D6   | 05/21/1999 | 22       | 23  | 02/10/2022 | 03/01/2022 | 19   |         | 0        | 0 | 0  | S. Hoffman     | Bunk 2             | 02/10/2022 | 03/01/202 |
| Smith, Amy 110          | C43CB2   | 08/25/1981 | 40       | 41  | 02/10/2022 | -          | 217  |         | 0        | 0 | 0  | S. Hoffman     | Bed 5              | 02/10/2022 |           |
| Nguyen, Thon B04        | A5E492 0 | 01/15/1999 | 23       | 23  | 09/14/2022 | -          | 1    |         | 0        | 0 | 0  | S. Hoffman     | Private Room<br>11 | 09/14/2022 |           |
| Nguyen, Baby DA3        | BB3725C  | 06/12/2019 | 3        | 3   | 09/14/2022 | -          | 1    |         | 0        | 0 | 0  | S. Hoffman     |                    |            |           |

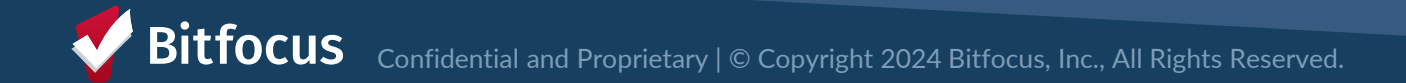

### **Inventory Reports**

• Located under the Data Analysis Tab

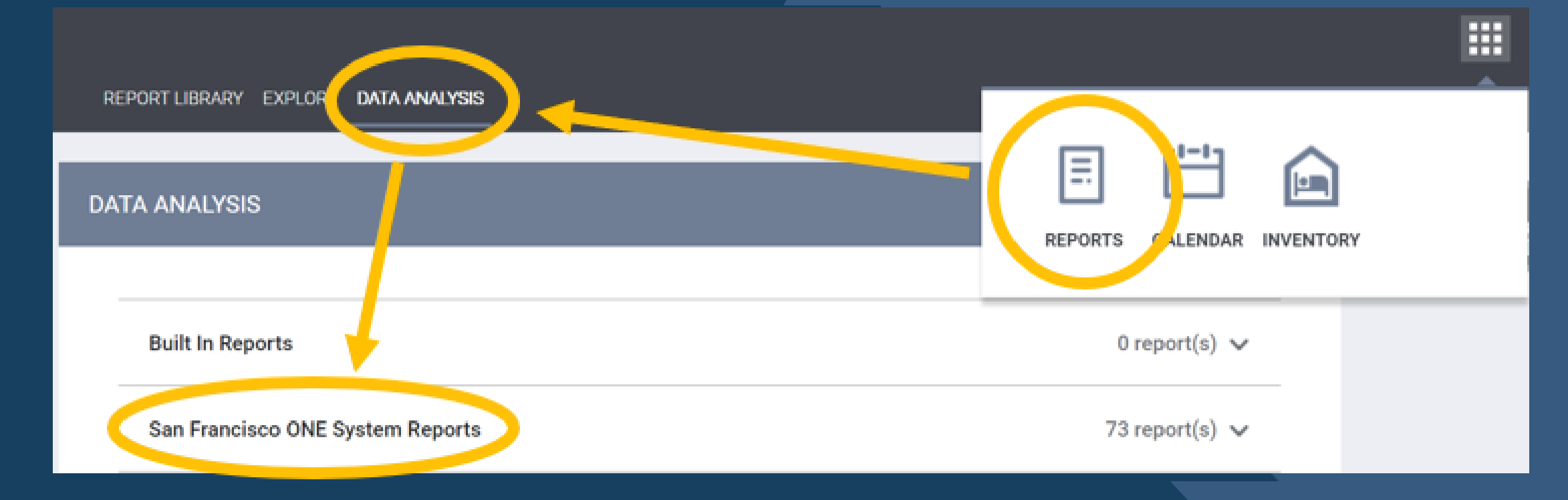

## **Inventory Reports**

- All reports under \*Inventory Temporary Shelter
  - Bed/Unit Roster
  - Client Roster

| *Inventory - Temporary Shelter                   |       |
|--------------------------------------------------|-------|
| Temporary Shelter - Bed Assignments and Statuses | 🕑 RUN |
| Temporary Shelter - Bed/Unit Roster              | ▶ RUN |
| Temporary Shelter - Client Roster                | ● RUN |

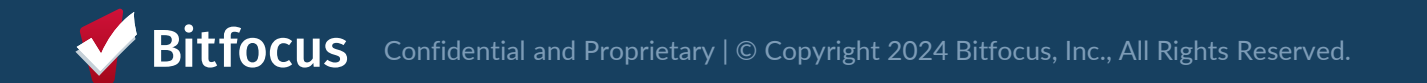

### **Bed/Unit Roster**

- Roster organized by bed/unit number
- All beds/units in your site with associated client (or no client)

|   | Units by Status |             |                    |                      |                |                   |                   |                  |                         |  |  |  |  |
|---|-----------------|-------------|--------------------|----------------------|----------------|-------------------|-------------------|------------------|-------------------------|--|--|--|--|
|   | Building ^      | Unit Name 🔷 | Unit Configuration | Current Availability | Offline Reason | Head of Household | Unique Identifier | ONE Profile Link | Occupancy Start<br>Date |  |  |  |  |
| 1 |                 | Bed 001     | Adult- Single Bed  | Available            | Ø              | Will Clark        | 00022             |                  | 2023-08-17              |  |  |  |  |
| 2 |                 | Bed 002     | Adult- Single Bed  | Available            | Ø              | Ø                 | Ø                 | Ø                | Ø                       |  |  |  |  |
| 3 |                 | Bed 003     | Adult- Single Bed  | Occupied             | Ø              | Juan Marichal     | 00027             |                  | 2023-08-28              |  |  |  |  |
| 4 |                 | Bed 004     | Adult- Single Bed  | Available            | Ø              | Ø                 | Ø                 | Ø                | Ø                       |  |  |  |  |
| 5 | * 9             | Bed 005     | Adult- Single Bed  | Occupied             | Ø              | Barry Bonds       | 00025             | 302)             | 2023-07-18              |  |  |  |  |

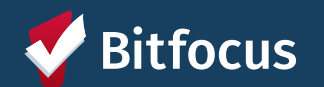

### **Client Roster**

- Roster organized by client name •
- All clients at your site with client information and associated bed •

|   | Temporary Shelter Client Roster |            |             |          |             |           |     |              |          |            |            |  |
|---|---------------------------------|------------|-------------|----------|-------------|-----------|-----|--------------|----------|------------|------------|--|
|   | Client Full                     | Unique     | Pirth Data  | Programs | Enroll Data | Evit Data | 100 | Housing      | Assigned | Unit       | Occupancy  |  |
|   | Name                            | Identifier | Diftil Date | Name     | Enfort Date |           | 203 | Move-in Date | Staff    | Assignment | Start Date |  |
| 1 | Andres Torres                   |            |             |          | 2023-08-22  | Ø         | 15  | Ø            |          | Bed 105    | 2023-08-22 |  |
| 2 | Freddy Sanchez                  |            |             |          | 2023-08-16  | Ø         | 21  | Ø            |          | Bed 093    | 2023-08-16 |  |
| 3 | Buster Posey                    |            |             |          | 2023-08-30  | Ø         | 7   | Ø            |          | Ø          | 2023-08-30 |  |
| 4 | Cody Ross                       |            |             |          | 2023-08-01  | Ø         | 36  | Ø            |          | Bed 033    | 2023-08-01 |  |
| 5 | Juan Uribe                      |            |             |          | 2023-01-30  | Ø         | 219 | Ø            |          | Bed 055    | 2023-07-18 |  |
| б | Pat Burrell                     |            |             |          | 2023-08-28  | Ø         | 9   | Ø            |          | Bed 003    | 2023-08-28 |  |

#### т.

### What if I Need Support?

- One-on-Ones
  - Schedule a time with ONE System team: <a href="https://shorturl.at/5p7f5">https://shorturl.at/5p7f5</a>
- Documentation available at: <u>https://onesf.bitfocus.com/temporary-shelter</u>
  - Tip Sheets (Desk Guide)
  - Training slides and videos
- Contact <u>onesf@bitfocus.com</u> for ongoing questions and unit updates

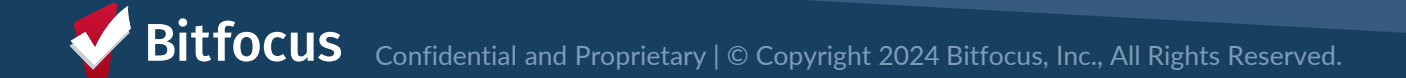